### Einrichtung der Fakultätsdrucker auf einem persönlichen Gerät:

1) Öffnen des Explorers (Ordner Symbol)

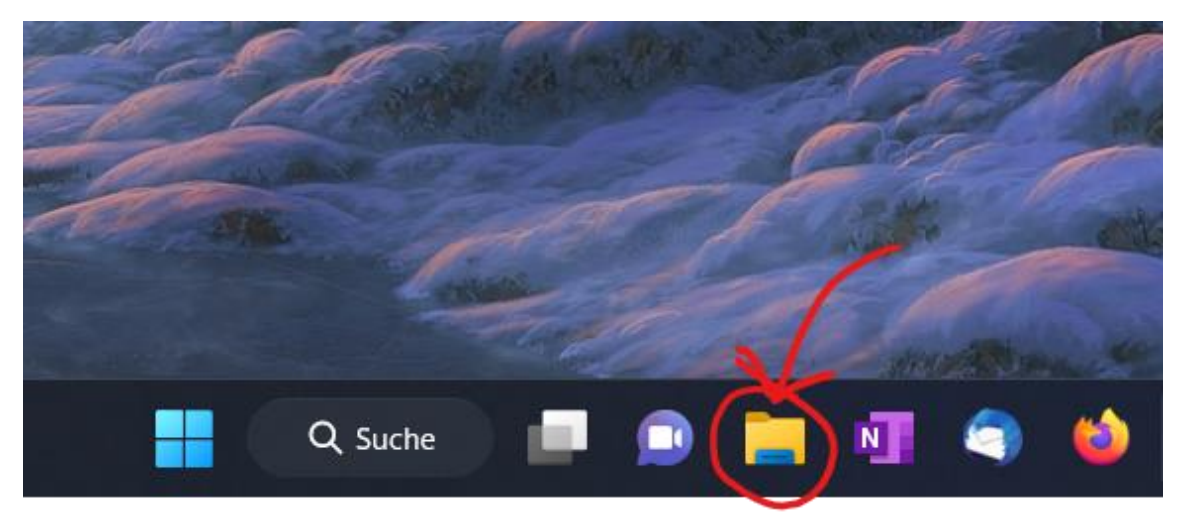

2) Mit Linksklick auf "Start" in der Schnellzugriffszeile klicken

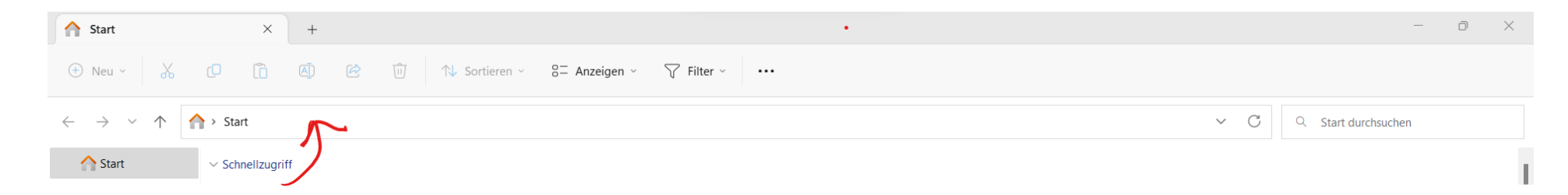

3) den Link: "\\uhrz-wprn-pdez1.ad.uni-bielefeld.de" eingeben und "Enter" drücken

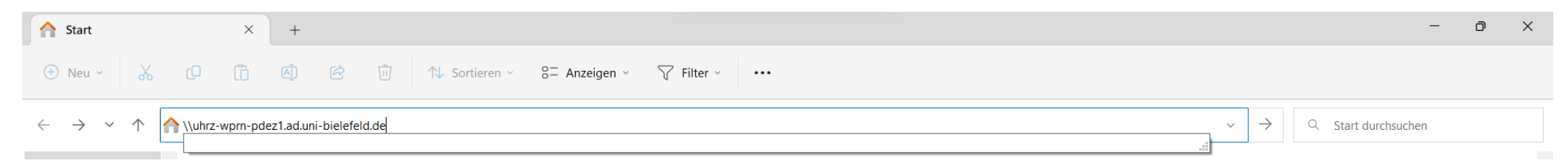

#### 4) Wenn dieses Feld auftaucht, wurde alles richtig gemacht.

| Windows-Sicherheit                                                                                         | ×                              |
|----------------------------------------------------------------------------------------------------|--------------------------------|
| letzwerkanmeldeinformatione                                                                                | n eingeben                     |
| Geben Sie Ihre Anmeldeinformationen ein, un<br>nit folgendem Netzwerk herzustellen: fs-hom<br>nielefeld.de | n eine Verbindung<br>e.ad.uni- |
| Benutzername                                                                                               |                                |
| Kennwort                                                                                                   |                                |
| Anmeldedaten speichern                                                                                     |                                |
| Weitere Optionen                                                                                           |                                |
| وسان-bielefeld.de                                                                                          |                                |
| Anderes Konto verwenden                                                                                    |                                |
|                                                                                                    | h h u a ch a u                 |

# 5) Mit dem Shibboleth Benutzernamen (erster Buchstabe des Vornamens + Nachname) und Passwort anmelden, dann auf "OK" klicken

| Windows-Sicherheit                                                                                                    | × |  |
|----------------------------------------------------------------------------------------------------|---|--|
| Netzwerkanmeldeinformationen eingeben                                                                                               |   |  |
| Geben Sie Ihre Anmeldeinformationen ein, um eine Verbindung<br>mit folgendem Netzwerk herzustellen: fs-home.ad.uni-<br>bielefeld.de |   |  |
| mmustermann@ad.uni-bielefeld.de                                                                                                    |   |  |
| Kennwort                                                                                                    |   |  |
| Anmeldedaten speichern                                                                                                    |   |  |
| Weitere Optionen                                                                                                    |   |  |
| Quni-bielefeld.de                                                                                                    |   |  |
| Anderes Konto verwenden                                                                                                    |   |  |
| OK Abbrechen                                                                                                    |   |  |

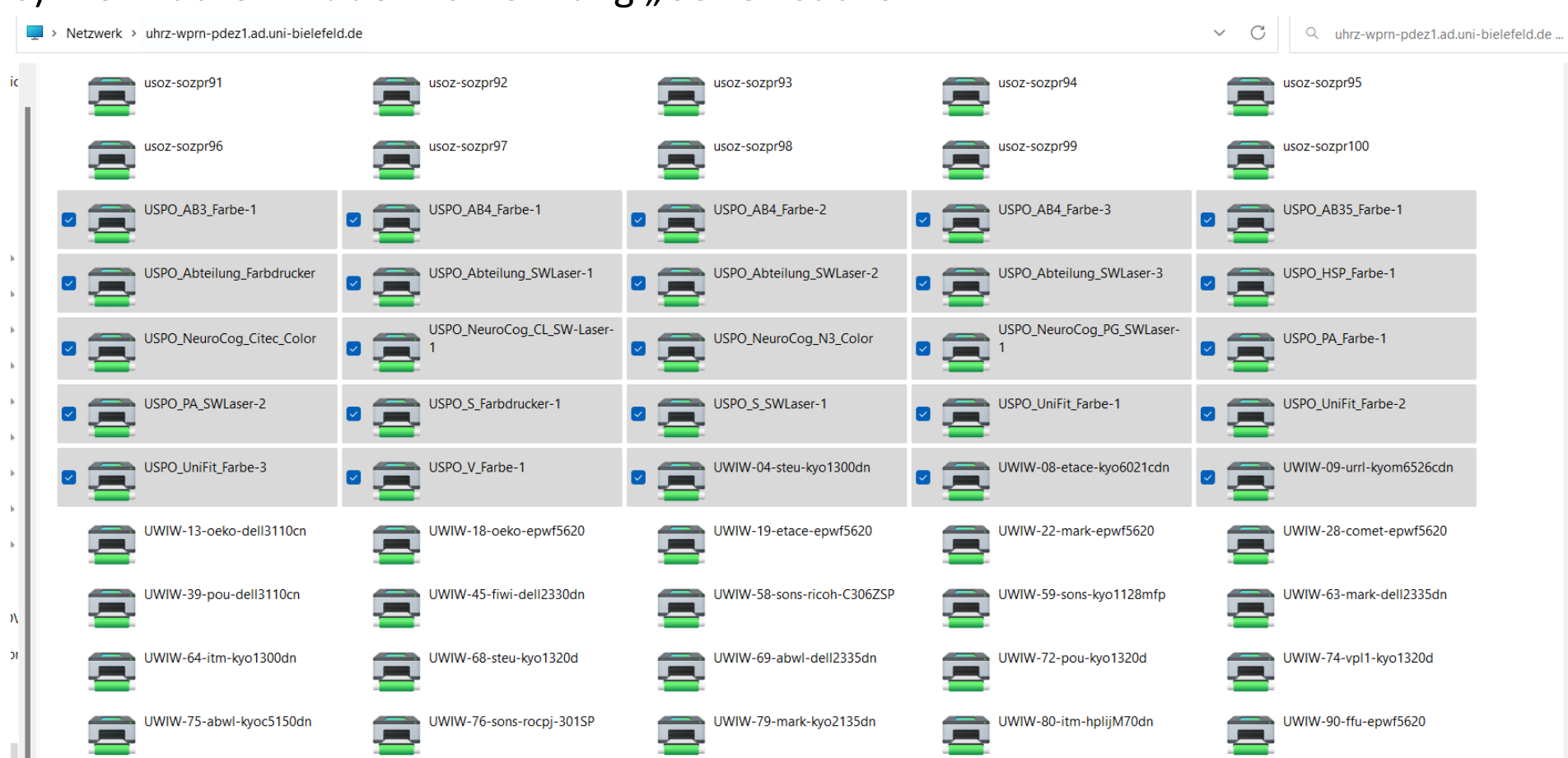

### 6) Die Drucker mit der Vorkennung "USPO" suchen

### 7) Nun kann der gewollte Drucker verbunden werde, es werden automatisch alle Treiber installiert. Falls in Farbe gedruckt werden soll, wird ein extra Passwort benötigt.

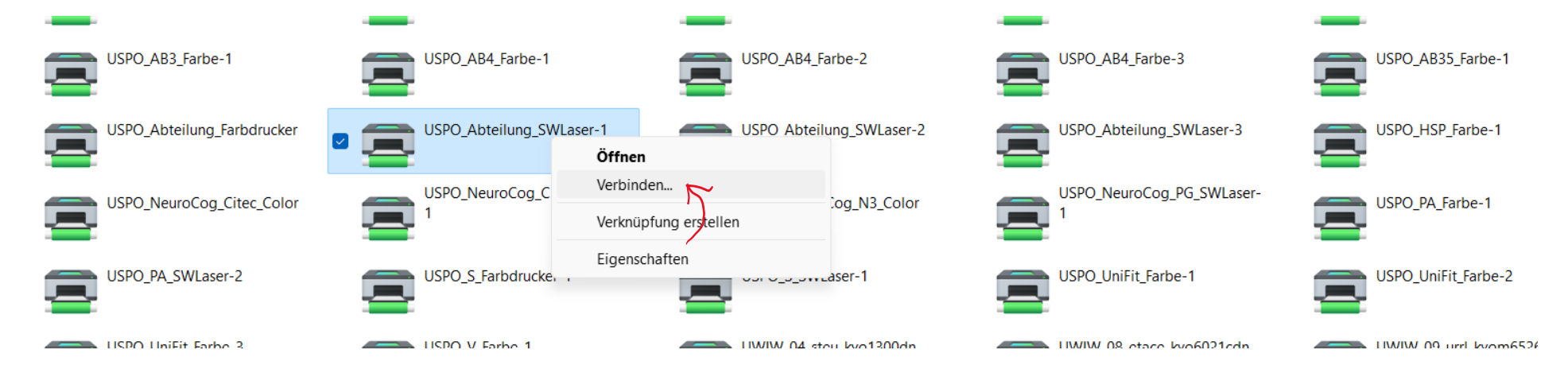

## Funktioniert die Einrichtung trotzdem nicht? Hier sind ein paar Sachen, die vielleicht übersehen wurden:

- Ist der Computer mit einem Netzwerk der Universität Bielefeld verbunden?
- Falls von zuhause gearbeitet wird: Ist das VPN-Programm aktiviert
- Wurde die richtigen Einloggdaten verwendet (@ad.uni-bielefeld anstatt @unibielefeld)?
- Wurde der richtige Link in die Schnellzugriffszeile eingegeben?

Falls noch weitere Hilfe benötigt wird, ist der EDV-Support gerne behilflich